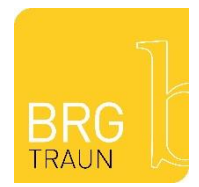

# Anleitung für die Anmeldung auf Sokrates

Die Voranmeldung ist ab 03.02.2025 möglich, den Anmelde QR-Code finden Sie auf Elterniformationsschreiben.

Orientieren Sie sich bitte an dem Beispiel.

#### Schritt 1

| Schule: Traun Schulform: Anmeldung 1. Klasse                                                                                                    |            |           |          |             |                |                       |               |  |
|----------------------------------------------------------------------------------------------------|------------|-----------|----------|-------------|----------------|-----------------------|---------------|--|
| Grunddaten A                                                                                                    | dresse     | Laufbahn  | Anmeldun | g 1. Klasse | Bestätigung    |                       |               |  |
|                                                                                                    |            |           |          |             |                |                       |               |  |
| Familienname(*):                                                                                                    | Muster     | mann      |          | Vorname     | (*):           | Erika                 |               |  |
| weitere Vornamen:                                                                                                    |            |           |          | Geburtso    | ort:           | Linz                  |               |  |
| Geschlecht:                                                                                                    | weiblic    | h         | ~        | Religions   | bekenntnis(*): | römisch-katholisch    | ~             |  |
| Geburtsdatum(*):                                                                                                    | <u> </u>   | 3.02.2014 |          | Alltagssp   | rache(*):      | Deutsch               | ~             |  |
| Geburtsstaat(*):                                                                                                    | Österre    | eich      | ~        | Erstsprac   | che(*):        | Deutsch               | ~             |  |
| Staatsbürgerschaft(*                                                                                                    | ): Österre | eich      | ~        | SV-Numm     | ner(*):        | 4939230214            |               |  |
|                                                                                                    |            |           |          |             |                | keine österr. Sozialv | ersicherungsn |  |
| Bitte beachten Sie, dass mit einem (*) gekennzeichnete Felder unbedingt auszufüllen sind. Bei Religionsbekenntnis stehen<br>ein, gefolgt vom sechsstelligen Geburtsdatum (Beispiel: 9999010100). |            |           |          |             |                |                       |               |  |

Bitte, füllen Sie im ersten Schritt die Grunddaten Ihres Kindes aus.

Wenn Sie alles ausgefüllt haben, drücken Sie auf den grünen Button "Nächste Seite".

## Schritt 2

| Schule: Traun Schulform: Anmeldung 1. Klasse     |           |          |      |                 |                            |  |  |
|--------------------------------------------------|-----------|----------|------|-----------------|----------------------------|--|--|
| Grunddaten                                       | Adresse   | Laufbahn | Anme | ldung 1. Klasse | Bestätigung                |  |  |
| Wohnadresse                                      |           |          |      |                 |                            |  |  |
| Adressart:                                       | Mutter    |          | ~    |                 |                            |  |  |
| Anrede:                                          | Frau      |          | ~    |                 |                            |  |  |
| Titel:                                           |           |          |      | Staat:          | Österreich                 |  |  |
| Akad. Grad:                                      |           |          |      | PLZ:            | 4050                       |  |  |
| Vorname(*):                                      | Grete     |          |      | Ort:            | Traun                      |  |  |
| 2. Vorname:                                      |           |          |      | Gemeinde:       | Traun                      |  |  |
| Familienname(*):                                 | Mustermar | าท       |      | Straße:         | Musterstraße               |  |  |
| Akad. Grad nach:                                 |           |          |      | Hausnummer:     | 2                          |  |  |
| Geb. Datum:                                      | m 06.05   | .84      |      | Telefonnumme    | r(*): 0660 1234567         |  |  |
|                                                  | Grete Mus | termann  |      | Faxnummer:      |                            |  |  |
| Briefkopf:                                       |           |          |      | Mailadresse(*)  | grete.mustermann@muster.at |  |  |
|                                                  |           |          |      |                 |                            |  |  |
| Zurück Nachste Seite Weiteren Kontakt hinzufügen |           |          |      |                 |                            |  |  |

Gibt es weitere Erziehungsberechtigte, wählen Sie die Schaltfläche Weiteren Kontakt hinzufügen.

## Schritt 3

| Schule: Traun Schulform: Anmeldung 1. Klasse |         |              |                |                         |             |   |  |  |
|----------------------------------------------|---------|--------------|----------------|-------------------------|-------------|---|--|--|
| Gru                                          | nddaten | Adresse      | Laufbahn       | Anmeldung 1. Klasse     | Bestätigung |   |  |  |
|                                              |         |              |                |                         |             |   |  |  |
| Anzahl der Jahre in der Volksschule:         |         |              |                | 4                       |             |   |  |  |
| Anzahl der Jahre in weiterführenden Schulen: |         |              | enden Schulen: | 0                       |             |   |  |  |
| PLZ oder Name der letzten Schule:            |         |              | hule:          | 4050                    |             |   |  |  |
| Schu                                         | e:      |              |                | VS Linzer Str. 7 (4050) |             | ~ |  |  |
| Zur                                          | ück Nä  | ichste Seite |                |                         |             |   |  |  |

Im zweiten Schritt füllen Sie die **Grunddaten der Erziehungsberechtigten** aus. Die Daten sind komplett auszufüllen (wie auf dem Meldezettel vom ZMR).

Wenn beide Elternteile erziehungsberechtigt sind, müssen beide eingetragen werden. Für den zweiten Erziehungsberechtigten auf "weitern Kontakt hinzufügen" klicken. Bei Adressart ist nur zwischen Mutter und Vater zu wählen. Die Elternteile müssen unterschiedliche Mailadressen eintragen.

Wenn Sie alles ausgefüllt haben, drücken Sie auf den grünen Button "Nächste Seite".

Im Abschnitt "Laufbahn" benötigen wir die Anzahl der Jahre in der Volksschule und den Namen der Volksschule.

Wenn Sie alles ausgefüllt haben, drücken Sie auf den grünen Button "Nächste Seite".

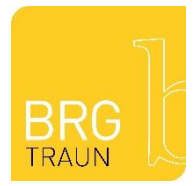

### Schritt 4

| Schule: Traun Schulform: Anmeldung 1. Klasse |                  |                |                         |             |  |  |  |
|----------------------------------------------|------------------|----------------|-------------------------|-------------|--|--|--|
| Grunddaten                                   | Adresse          | Laufbahn       |                         | Bestätigung |  |  |  |
|                                              |                  |                |                         |             |  |  |  |
| Allgemeines                                  |                  |                |                         |             |  |  |  |
| Schulische Tages                             | betreuung "vers  | chränkte Form" | (*) - keine Auswahl - 🗸 |             |  |  |  |
| Anzahl Geschwist                             | ter an Schule(*) | 1              |                         |             |  |  |  |
| 0                                            |                  |                |                         |             |  |  |  |
| Letzte Schule(*)                             |                  |                |                         |             |  |  |  |
| VS Traun                                     |                  |                |                         |             |  |  |  |
| Klasse Volksschu                             | le               |                |                         |             |  |  |  |
| 4a                                           |                  |                |                         |             |  |  |  |
| Zurück Näc                                   | hste Seite       |                |                         |             |  |  |  |
|                                              |                  |                |                         |             |  |  |  |

Im vierten Schritt entscheiden Sie, ob Sie Ihr Kind für die Ganztagesbetreuung anmelden. Geben Sie an, ob es bereits Geschwisterkinder an der Schule gibt. Geben Sie den Namen und die Klasse der letzten Schule an.

Wenn Sie alles ausgefüllt haben, drücken Sie auf den grünen Button "Nächste Seite".

### Schritt 5

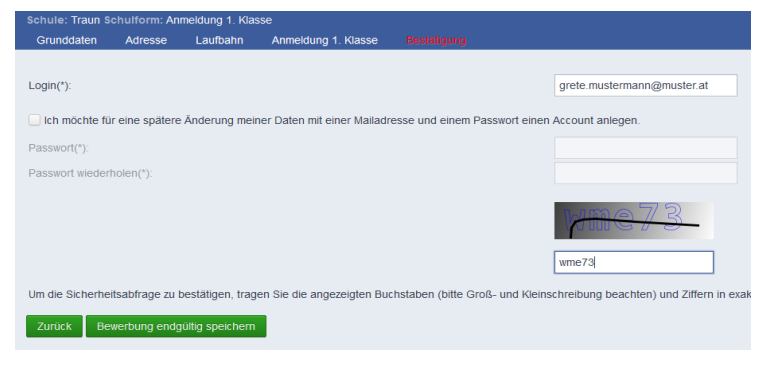

Im vorletzten Schritt wird Ihre E-Mailadresse benötigt. Sie müssen auch die Sicherheitsabfrage eintragen.

Drücken Sie auf den grünen Button "Bewerbung endgültig speichern".

### Schritt 6

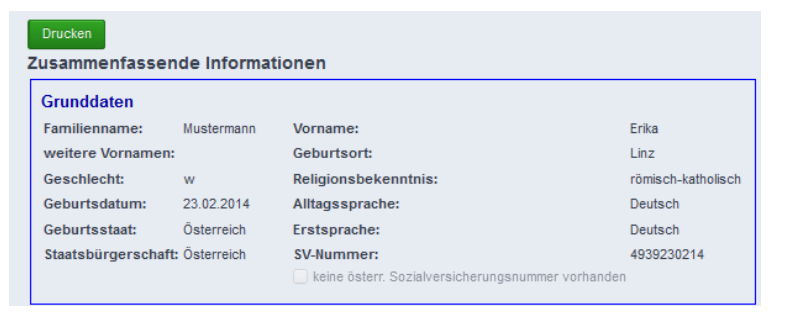

Im letzten Schritt ist es wichtig, dass Sie die angegebenen Informationen ausdrucken, unterschreiben und zur Anmeldung mitnehmen.